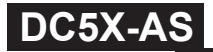

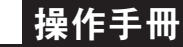

#### 顯示面板與指示燈說明

★首次操作請先熟悉面板上各按鍵及指示燈的功能

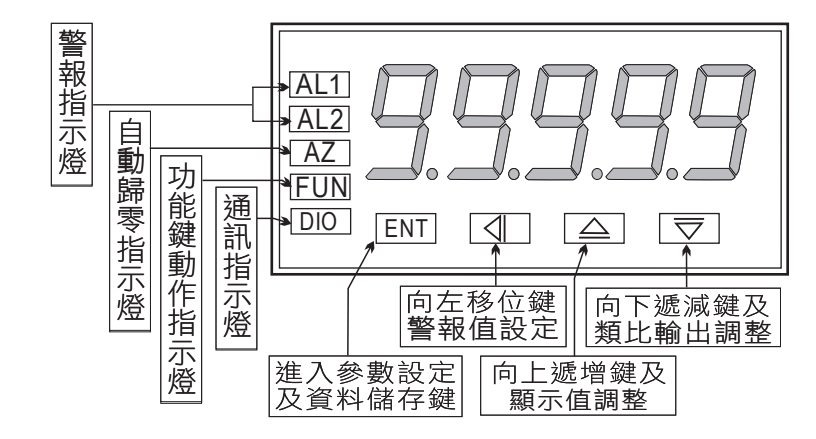

| 按鍵名稱    | 按鍵符號     | 按鍵說明                                                     |
|---------|----------|----------------------------------------------------------|
| 進入參數    | (ENT)    | 1.正常顯示值時,按此鍵進入參數設定群組                                     |
| 設定按鍵    |          | 2.在參數設定負時,執行修改數值的儲存並進入上一參數負                              |
| 向左移位按鍵  | ۲        | 1.設定頁代號及顯示資料會交替顯示,如需修改可按此鍵可進<br>入設定程序                    |
|         |          | 2.在參數設定頁時,執行修改數值的向左循環移位                                  |
| 顯示值調整及  | <u>ب</u> | 1.正常顯示值時,進入顯示值"ZERO&SPAN"之調整                             |
| 向上遞增按鍵  |          | 2.在參數設定頁時,執行修改數值的向上遞增                                    |
| 向下遞減按鍵  |          | 1.正常顯示值時,進入顯示值"ZERO&SPAN"之調整<br>2.在參數設定頁時,執行修改數值的向下遞減    |
| 複合鍵功能說明 | ۵ +      | 1.在參數設定頁時,同時按下圖+會 鍵即返回正常顯示值,<br>但在參數設定頁時該修正資料將會遺失,並不會儲存。 |

### ※1.以下操作流程畫面皆為(設定頁代號),而可供修改之(設定值)會與 (設定頁代號)交替閃爍

- 2.修改(設定值)皆以, 左移按鍵(④), 遞增按鍵(④), 遞減按鍵(●)修改並於 修改完成後務必按進入參數設定鍵(吶))始能完成儲存
- 3.若有修改通關密碼則務必牢記,否則以後無法再度進入(參數設定)
- 4.無論在任何畫面下同時按 **遞增按鍵(▲), 遞減按鍵(◆)** 或經過**2分鐘**後 即可返回正常顯示畫面

### 正常畫面操作流程與顯示

| 操作流程及顯示            | 顯示畫面定義            | 修改參數及流程説明                                         | 預設值   |
|--------------------|-------------------|---------------------------------------------------|-------|
| Power ON           |                   | (警報點設定值)                                          |       |
|                    | 正常顯示值             | 正常輸入應有的顯示值                                        |       |
|                    | 第一警報點<br>設定值(AL1) | 1.按●&●&●設定第一警報 設定值(-19999~99999)<br>2.按鍵進入警報值2設定頁 | 00000 |
| by ENT ↓<br>by ENT | 第二警報點<br>設定值(AL2) | 1.按●&●&●設定第一警報設定值(-19999~99999)<br>2.按剛鍵返回正常顯示值   | 00000 |

#### 設定畫面操作流程與顯示

|                                         | 顯示畫面定義           | 修改參數及流程説明                                                                    | 預設值   |
|-----------------------------------------|------------------|------------------------------------------------------------------------------|-------|
|                                         |                  | 顯示值:"ZERO"與"SPAN"之調整                                                         |       |
| 12345                                   | 正常顯示值            | 正常輸入應有的顯示                                                                    |       |
| bent bent bent bent bent bent bent bent | 顯示值<br>(dZERO)調整 | 輸入最低值, 以●&® 鍵調整最低顯示值<br>按(ഈ)鍵進入最高顯示值調整頁<br>註: 最低顯示值有誤差時, 用DZERO作細部調整         | 00000 |
| dSPRn<br>beint                          | 顯示值<br>(dSPAN)調整 | 輸入最高值, 以●&® 鍵調整最高顯示值<br>按()鍵返回正常顯示值<br>註: 最高顯示值有誤差時, 用DSPAN作細部調整             | 00000 |
|                                         |                  | 顯示值:"AZERO"與"ASPAN"之調整                                                       |       |
|                                         | 正常顯示值            | 正常輸入應有的顯示                                                                    |       |
| bent ↓                                  | 顯示值<br>(AZERO)調整 | 輸入最小值,以 ❹&●& ♥鍵調整最小顯示值(±9999)<br>按(●))鍵進入最大顯示值調整頁<br>註:最低顯示值有誤差時,用AZERO作細部調整 | 00000 |
| BSPRn<br>BENT                           | 顯示值<br>(ASPAN)調整 | 輸入最大值,以●&●&●鍵調整最高顯示值(±9999)<br>按(圖)鍵返回正常顯示值<br>註:最高顯示值有誤差時,用ASPAN作細部調整       | 00000 |

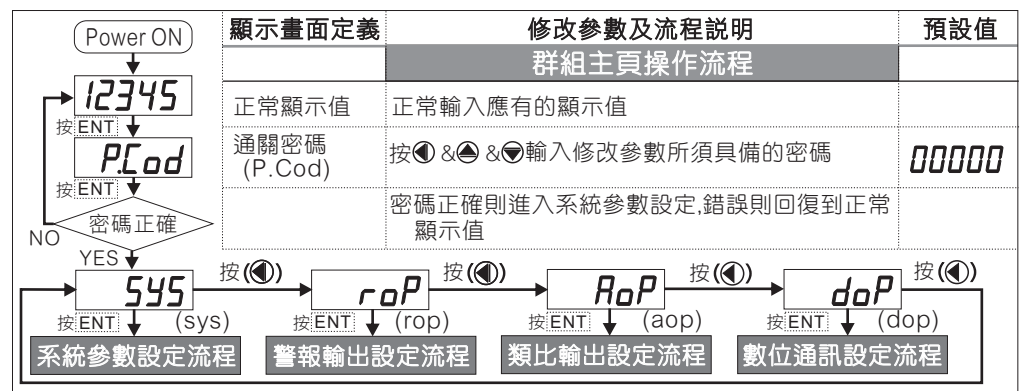

# 正常畫面操作流程與顯示

|        | 顯示畫面定義                   | 修改參數及流程説明                                                                | 預設值   |
|--------|--------------------------|--------------------------------------------------------------------------|-------|
|        |                          | 系統參數設定流程                                                                 |       |
|        | 小數點位數<br><sub>(dp)</sub> | 按●&●可決定小數點位置 "0.","1.","2.","3.","4."(位數)<br>按()鍵進入最小顯示值調整頁              | 0     |
| bent ↓ | 最小顯示值<br>設定(dSPL)        | 按● &● &● 可調整最小顯示值(-19999~99999)<br>按()鍵進入最大顯示值調整頁                        | 00000 |
|        | 最大顯示值<br>設定(dSPH)        | 按●&●&●可調整最大顯示值(-19999~99999)<br>按()鍵進入顯示平均次數值調整頁                         | 99999 |
|        | 顯示值平均次<br>數設定(AVG)       | 按●&●&●可設定顯示值的平均次數(1~99)<br>按(☞)鍵進入顯示值遮蔽頁                                 | 00001 |
| 按ENT ↓ | 顯示值低值<br>遮蔽(LCUT)        | 按●&●&●輸入顯示值低值遮蔽區(0~99)<br>按(@)鍵進入通關密碼設定頁<br>註:顯示值小於些設定則顯示值為0.LCUT設定0功能關閉 | 00000 |
|        | 更改通關密碼<br>(Code)         | 按●&●&●可設定自己慣用的密碼(0~19999)<br>按()鍵進入面板設定鎖設定頁                              | 00000 |
|        | 面板按鍵鎖定<br>(LOCK)         | 按●&●設定面板按鍵鎖定<br>NO(全不鎖) ,YES("ENT"不鎖 , 其它全鎖)<br>按(硘)鍵返回系統參數設定群組SYS       | по    |

|                            | :                  |                  |                                                                             | 1     |
|----------------------------|--------------------|------------------|-----------------------------------------------------------------------------|-------|
|                            |                    |                  | 警報輸出設定流程                                                                    |       |
| roP                        | 警報動作<br>主百(ror     | 設定               | 此為選項功能;有警報輸出功能才需設定此流程                                                       |       |
|                            | 警報1<br>(ACT1)      | 5 設定             | 按●&●設定警報點是 ≧(Hi) 或 <(Lo) 顯示值時<br>警報(Relay)動作                                | H,    |
|                            | 管報2<br>(ACT2)<br>∃ | 同行               | 每完成一點設定按(ENT)會進入下一設定點                                                       |       |
| HYS I                      | 磁滯1<br>(HYS1)      | ·<br>登<br>正路     | 按●&●&♥鍵輸入警報比較磁滞(0~999)<br>每完成一點設定按(ENT)會進入下一設定點                             | ппппп |
| <i>HY</i> 52               | 磁滯2<br>(HYS2)      | 京 沿<br>崩<br>維    |                                                                             | UUUUU |
| bent ↓                     | 延遲1<br>(DEL1)      | /傳倖驫<br>昌铂       | 按④&●&♥鍵輸入警報動作延遲時間(0~99.9)秒<br>每完成一點設定按(ENT)會進入下一設定點                         | ппппп |
| dEL2                       | 延遲2<br>(DEL2)      | 設<br>記<br>定<br>課 |                                                                             | 00000 |
| bent ↓<br>bent ↓<br>bent ↓ | 警報啟動延遲<br>範圍設定(Sb) |                  | 按●&●&●鍵輸入警報啟動延遲範圍(-99~99)<br>當顯示值小於此範圍時警報不比較亦不動作<br>每完成一點設定按(ENT)會進入下一設定點   | 00000 |
| <b>5d</b> 上<br>按ENT        | 警報啟動<br>時間設定       | ∣延遲<br>≧(Sdt)    | 按●&●&●設定延遲時間(0~99.9秒)<br>當顯示值到達警報動作延遲範圍及延遲時間時,<br>警報才開始比較動作(此功能通常與"Sb"搭配應用) | 00000 |

|                      | 顯示畫面定義               | 修改參數及流程説明                                                                        | 預設值    |
|----------------------|----------------------|----------------------------------------------------------------------------------|--------|
|                      |                      | 類比輸出設定流程                                                                         |        |
|                      | 類比輸出設定<br>主頁(AOP)    | 此為選項功能有類比輸出功能才需設定此流程                                                             |        |
| Bent ↓               | 最小輸出對應<br>顯示值(ANLO)  | 按 ●& ●& ●調整最小輸出對應顯示值(-19999~99999)<br>例:額定輸出0~10V,欲在顯示100時輸出是0V,在<br>此頁的值則調整為100 | 00000  |
| <b>月</b> ∩Hı<br>按ENT | 最大輸出對應<br>顯示值(ANHI)  | 按●&●&●調整最大輸出對應顯示值(-19999~99999)<br>例:額定輸出0~10V,欲在顯示2000時輸出是10V,<br>在此頁的值則調整為2000 | 99999  |
|                      |                      | 數位通訊設定流程                                                                         |        |
|                      | 通訊參數設定<br>主頁(DOP)    | 此為選項功能有數位通訊功能才需設定此流程                                                             |        |
| Rddr<br>#ENT         | 通訊位址<br>設定(ADDR)     | 按●&●&●設定通訊位址(0~255)                                                              | 00000  |
| BRUd                 | 通訊鮑率<br>設定(BAUD)     | 按●&●選擇通訊鮑率(19200 /9600 /4800/2400)                                               | 19200  |
| BENT                 | 通訊同步檢測<br>位元設定(PARI) | 按●&●選擇通訊同步檢測位元<br>(n.8.2 / n.8.1 / even / odd)                                   | n.8.2. |

### 異常畫面顯示說明

| 顯示畫面                            | 畫面説明                                                                                                    |
|---------------------------------|----------------------------------------------------------------------------------------------------|
| , oFL                           | 輸入訊號高過額定120%                                                                                                    |
| -, oFL                          | 輸入訊號低於額定-20%                                                                                                    |
| RdEr                            | 輸入訊號高過額定180%或內部線路損壞                                                                                                    |
| doFL                            | 輸入訊號高過最大顯示範圍(99999)                                                                                                    |
| -doFL                           | 輸入訊號低於最小顯示範圍(-19999)                                                                                                    |
| <u>E-00</u><br><u>no</u><br>YES | EEPROM 讀取/寫入 時受外部干擾或超次(約100萬次)而發生錯誤<br>請斷電重新開機,如還顯示E-00,請執行下列步驟<br>1.E-00/NO交替顯示,詢問是否回覆EEPROM預設值<br>2.以▲&●鍵選擇YES,然後按 @ 返回正常顯示值<br>3.已回覆EEPROM預設值,請依步驟1~10重新設定 |

※如發生上述情形請,將輸入端移開並查明接線是否正確,如無回復其他畫面則請送廠維修

# 數位通訊協定位址表

| 資料格式 | 16Bit / 32Bit | ,帶正負號即8000~7FFF(-32768~32767),80000000~7FFFFFFF(-2147483648~2147 | 483647) |
|------|---------------|------------------------------------------------------------------|---------|
| HEX  | 名稱            | 說明                                                               | 動作      |
| 0000 | ID            | 型號判別碼DC5X-AS為00                                                  | R       |
| 0001 | STATUS        | 目前警報輸出狀態, 顯示範圍0000~00FE(0~15)(0:OFF, 1:ON)<br>Bit0:AL1,Bit1:AL2  | R       |
| 0002 | ACT           | 警報動作方向,顯示範圍0000~00F(0~15)(0:HI, 1:LO)<br>Bit0:ACT1 · Bit1:ACT2   | R/W     |
| 0003 | FUNC          | 控制端子設定, 輸入範圍0000~0003(0~3)<br>(0:NON, 1:HD, 2:MAX, 3:SQRT)       | R/W     |
| 0004 | DP            | 小數點位置, 輸入範圍0000~0004(0~4)0:10, 1:10, 2:10, 3:10, 4:10,           | R/W     |
| 0005 | LOCK          | 面板鎖設定,輸入範圍0000~0001(0~1)0:NO, 1:YES                              | R/W     |
| 0006 | BAUD          | 通訊鮑率,輸入範圍0000~0003(0~3)0:19200,1:9600,2:4800,3:2400              | R/W     |
| 0007 | PARI          | 通訊同步檢測位元,輸入範圍0000~0003(0~3)0:N.8.2., 1:N.8.1., 2:EVEN, 3:ODD     | R/W     |
| 8000 | AVG           | 顯示平均次數,輸入範圍0001~0063(1~99)                                       | R/W     |
| 0009 | LCUT          | 顯示低值遮蔽區,輸入範圍0000~0063(0~99)                                      | R/W     |
| 000A | ADDR          | 通訊位址,輸入範圍0000~00FF(0~255)                                        | R/W     |
| 000B | HYS1          | 警報1比較遲滯,輸入範圍0000~0063(0~99)                                      | R/W     |
| 000C | HYS2          | 警報2比較遲滯,輸入範圍0000~0063(0~99)                                      | R/W     |
| 000D | DEL1          | 警報1動作延遲時間,輸入範圍0000~0063(0~99)                                    | R/W     |
| 000E | DEL2          | 警報2動作延遲時間,輸入範圍0000~0063(0~99)                                    | R/W     |
| 000F | SB            | 警報啟動延遲範圍,輸入範圍FF9D~0063(-99~99)                                   | R/W     |
| 0010 | SDT           | 警報啟動延遲時間,輸入範圍0000~0063(0~99)                                     | R/W     |
| 0011 | CODE          | 通關密碼,輸入範圍0000~4E1F(0~19999)                                      | R/W     |
| 0012 | AZERO         | 最小輸出調整,輸入範圍D8F1~270F(-9999~9999)                                 | R/W     |
| 0013 | ASPAN         | 最大輸出調整,輸入範圍D8F1~270F(-9999~9999)                                 | R/W     |
| 0014 | DSPL          | 最小輸入對應顯示值,輸入範圍FFFFB1E1~0001869F(-19999-99999)高位元                 | R/W     |
| 0015 |               | 最小輸入對應顯示值,輸入範圍FFFFB1E1~0001869F(-19999~99999)低位元                 | R/W     |
| 0016 | DSPH          | 最大輸入對應顯示值,輸入範圍FFFB1E1~0001869F(-19999-99999)高位元                  | R/W     |
| 0017 |               | 最大輸入對應顯示值,輸入範圍FFFFB1E1~0001869F(-19999~99999)低位元                 | R/W     |
| 0018 | AL1           | 警報值1,輸入範圍FFFF B1E1~0001 869F (-1999 9~9999 9)高位元                 | R/W     |
| 0019 |               | 警報值1,輸入範圍FFFFB1E1~0001869 F(-19999~99999)低位元                     | R/W     |
| 001A | AL2           | 警報值2,輸入範圍FFFFB1E1~0001869 F(-19999~99999)高位元                     | R/W     |
| 001B |               | 警報值2,輸入範圍FFFFB1E1~0001869 F(-19999~99999)低位元                     | R/W     |
| 001C | ANLO          | 最小輸出對應顯示值,輸入範圍FFFFB1E1~0001869F(-19999~99999)高位元                 | R/W     |
| 001D |               | 最小輸出對應顯示值,輸入範圍FFFB1E1~0001869F(-19999~99999)低位元                  | R/W     |
| 001E | ANHI          | 最大輸出對應顯示值,輸入範圍FFFB1E1~0001869F(-19999~99999)高位元                  | R/W     |
| 001F |               | 最大輸出對應顯示值,輸入範圍FFFFB1E1~0001869F(-19999~99999)低位元                 | R       |
| 0020 | DISPLAY       | 目前顯示值,輸入範圍FFFFB1E1~0001869F(-19999~99999)高位元                     | R       |
|      |               |                                                                  |         |